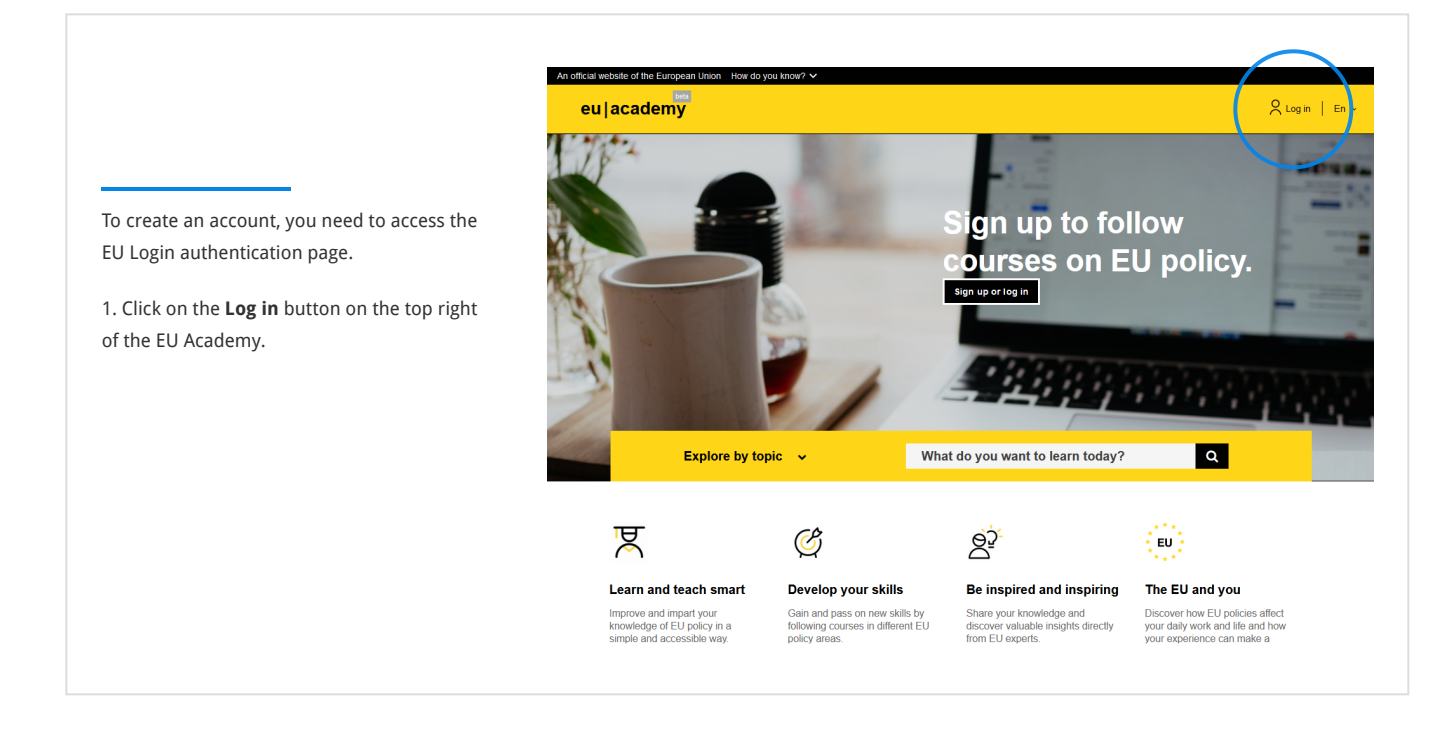

|                                                | EU Login<br>One account, many EU services<br>EU Academy requires you to authenticate<br>Sign in to continue                                                                                                    |
|------------------------------------------------|----------------------------------------------------------------------------------------------------|
| 2. Click on the <b>Create an account</b> link. | Enter your e-mail address or unique identifier<br>Create an account<br>Or<br>© Sign in with your elD<br>f<br>Sign in with Facebook<br>Sign in with Twitter<br>G<br>Sign in with Google                                                                       |
|                                                | Easy, fast and secure: download the EU Login app         Image: Control of the EU Login         About EU Login       Cookies         Privacy Statement       Contact         Heip       European Union IC         European Union IC       EU Institutions IC |

|                                                                                                    | EU Login<br>One account, many EU services                                                                                         |
|----------------------------------------------------------------------------------------------------|----------------------------------------------------------------------------------------------------|
|                                                                                                    | Create an account                                                                                                    |
| 3. Fill in the provided form with your personal details. All fields need to be filled.                                                                               | Help for external users<br>First name                                                                                             |
| - First name (can contain letters in any alphabet)                                                                                                    | Last name                                                                                                    |
| - Last name (can contain letters in any alphabet)                                                                                                    | E-mail                                                                                                    |
| - E-mail (an e-mail address that you have access to)                                                                                                    | Confirm e-mail                                                                                                    |
| - Confirm e-mail (type your e-mail address again to make sure it is correct)                                                                                         | E-mail language English (en)                                                                                                    |
| - E-mail language (the language used when EU Login sends you e-mails for validating your identity or for notifying you about security events affecting your account) | By trecking in sour, you and nonequerinary out have read and understood the <u>privacy statement</u> Create an account     Cancel |
| - Check the privacy statement (click on the link) and tick the box to accept the conditions                                                                          | About EU Login Cookies Privacy Statement Contact Help Powered by                                                                  |
| - Finally, click on the Create an account button to proceed                                                                                                    | European Union 🕑 EU Institutions 🖄 03 1-dirdly   3 ms                                                                             |

|                                                                                                    | EU Login<br>One account, many EU services                                                                   |
|----------------------------------------------------------------------------------------------------|----------------------------------------------------------------------------------------------------|
|                                                                                                    | Create an account                                                                                           |
| After a couple of seconds, you should receive an email with the subject<br>"Your Password".                              | Thank you for registering, you will receive an e-mail<br>allowing you to complete the registration process. |
| 4. Access your email to complete the registration process. If you cannot find the email, check your spam or junk folder. |                                                                                                    |
|                                                                                                    |                                                                                                    |
|                                                                                                    |                                                                                                    |
|                                                                                                    |                                                                                                    |
|                                                                                                    | About El Loois - Packier - Propos Shakeront - Packad - Vicin                                                |
|                                                                                                    | European Union 12 EU institutions 12 9.8 1-61/5p   269 ms                                                   |

|                                                                                         | Your Password                                                                                                    |
|-----------------------------------------------------------------------------------------|----------------------------------------------------------------------------------------------------|
|                                                                                         | Authentication Service <automated-notifications@nomail.ec.europa.eu></automated-notifications@nomail.ec.europa.eu>                                                                                                    |
|                                                                                         |                                                                                                    |
| 5. Click the link in the email or copy and paste it in the address bar of your browser. | Dear Name Surname,                                                                                                    |
|                                                                                         | You have been registered in EU Login.                                                                                                    |
|                                                                                         | Your email address is email1234@gmail.com.                                                                                                    |
|                                                                                         | To create your password, follow the link below:                                                                                                    |
|                                                                                         | this link                                                                                                    |
|                                                                                         | You have a maximum of 24 hr, starting from the time that this message was sent, to create your password, but you are encouraged to do so<br>immediately if possible. After this time, you can make another request by following the same link: you will then need to re-enter your<br>username and confirm your request.                                                                                                    |
|                                                                                         | If the above link does not work, you can copy the following address (make sure the complete address is copied!) and paste it into your<br>browser's address bar:<br>https://webpate.ec.europa.eu/cap/init/m/42278-cK4AFPS122bkaPTMHKXglotvrOIMFEXGRTJEysY2TYHNQWJolymNFogdolbY2d-8.1.1.b-<br>dn1p/cas/init/initialisePasswordLogin.cgi?wayf.domain=external&wayf.remembers-checked&wayf.submit=Select&uid=n0058n355&resetCode=<br>pgubCfegreWXETVBmuJ02Onk02UVJ3aalbghertTVHilkSenvice=https%3A%2F%2Facademy.europa.eu%2Flogin%2Findex.php |
|                                                                                         | Instead of replying to this message, if you have a problem, please follow the help or contact information on the site where you were trying to register.                                                                                                    |
|                                                                                         | Note that it may take up to 5 minutes after reception of this mail before the above-mentioned site will recognize your registration.                                                                                                    |
|                                                                                         | Sent to you by EU Login                                                                                                    |
|                                                                                         |                                                                                                    |
|                                                                                         |                                                                                                    |

|                                                                                                    | New password                                                                                                    |
|----------------------------------------------------------------------------------------------------|----------------------------------------------------------------------------------------------------|
| 6. Type the password you want to use in the <b>New password</b> field.                                                                                                    | Please choose your new password. n (External)                                                                                                    |
| It must contain at least 10 characters and a combination of:<br>- Uppercase letters,<br>- Lowercase letters,<br>- Numbers, and                                                              | Confirm new password                                                                                                    |
| - Special characters.                                                                                                    | Submit                                                                                                    |
| Select a password as long and as complex as you can in order to make your account more secure.                                                                                              | Passwords cannot include your username and must contain at<br>least 8 characters chosen from at least three of the following four<br>character groups (white space permitted): |
| 7. Type your password again in the <b>Confirm new password</b> field and click on <b>Submit</b> .                                                                                           | Upper Case: A to Z     Lower Case: a to z     Numeric: 0 to 9                                                                                                    |
| Note: the email field is prefilled with the address you provided previously and cannot be changed.<br>This is the <b>email you will need to use when authenticating with the EU Login</b> . | Special Characters: !"#\$%&'()+,-/:,<=>?@()\'()~ Examples: SENSRbaW Gw02Mg9m U(nuCuwh [Generate other sample passwords]                                                        |

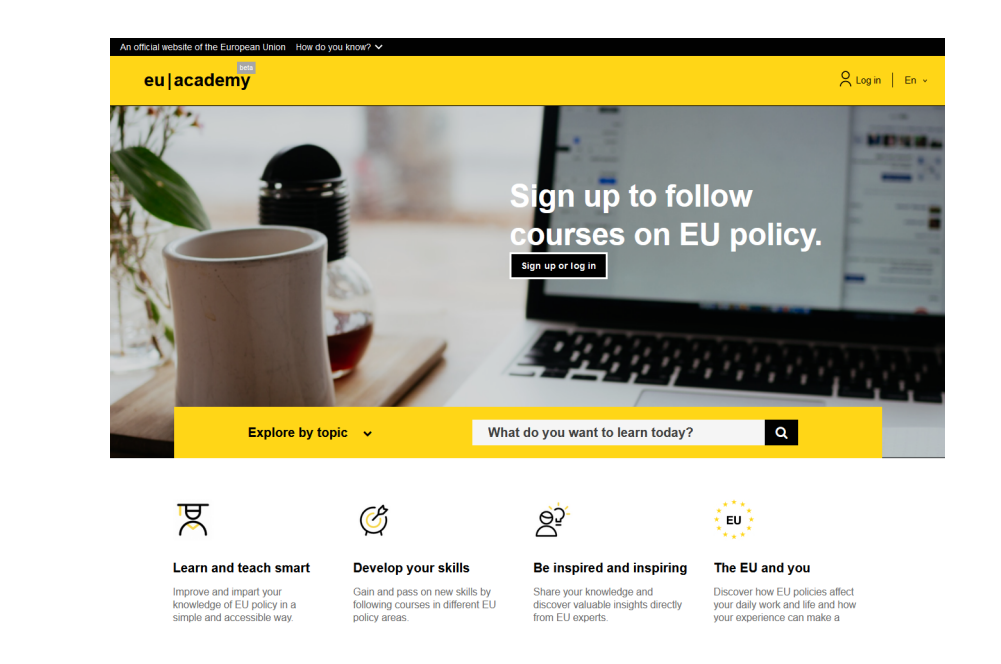

## Well done!

You are now authenticated and can proceed to the EU Academy.